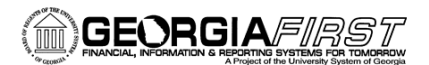

## People 5.2 ft

## Saving a Predefined Query to Edit

PeopleSoft Financials 9.2 Web Query is a graphical tool that allows you to easily retrieve specific data from the PeopleSoft system. The data is retrieved by running predefined or custom queries.

If you would like to edit a predefined query, you will first need to save a personal copy of the query. The following steps will guide you through saving a query in Query Manager.

## **Query Manager**

Navigation: Main Menu > Reporting Tools > Query > Query Manager

| ORACLE <sup>®</sup>      |                               |                                 |             |
|--------------------------|-------------------------------|---------------------------------|-------------|
| Query Manager            |                               |                                 |             |
| Enter any information yo | ou have and click Search. Le  | ave fields blank for a list of  | all values. |
| Find an Exis             | ting Query   Create New Qu    | iery                            |             |
| *Search By<br>Search     | Query Name<br>Advanced Search | <ul> <li>begins with</li> </ul> |             |

## Saving a Query

In order to edit a predefined query, you must be in Query Manager. Remember, you should never edit a query you did not create. The first step in editing a predefined query is to save a personal copy of the query. You will then edit the copy of the saved query and not the actual query itself.

Search for and select the query you would like to edit. The following search results are displayed after searching for **BOR\_AM\_ASSET**.

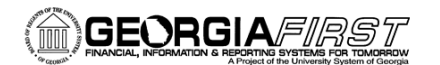

| Quer  | y Manager                                                                                     |                        |                                 |            |          |            |                |                 |               |                         |  |  |
|-------|-----------------------------------------------------------------------------------------------|------------------------|---------------------------------|------------|----------|------------|----------------|-----------------|---------------|-------------------------|--|--|
| Enter | Enter any information you have and click Search. Leave fields blank for a list of all values. |                        |                                 |            |          |            |                |                 |               |                         |  |  |
|       | Find an Exist                                                                                 | ting Query   Create Ne | w Querv                         | an raidoo. |          |            |                |                 |               |                         |  |  |
|       |                                                                                               |                        |                                 |            |          |            |                |                 |               |                         |  |  |
|       | *Search By                                                                                    | Query Name             | <ul> <li>begins with</li> </ul> | BOR_AM_    | ASSET    |            |                |                 |               |                         |  |  |
|       | Search                                                                                        | Advanced Search        |                                 |            |          |            |                |                 |               |                         |  |  |
|       |                                                                                               |                        |                                 |            |          |            |                |                 |               |                         |  |  |
|       | Search Results                                                                                |                        |                                 |            |          |            |                |                 |               |                         |  |  |
|       | *Folder View                                                                                  | All Folders            | •                               |            |          |            |                |                 |               |                         |  |  |
|       |                                                                                               |                        |                                 |            |          |            |                |                 |               |                         |  |  |
|       | Check All                                                                                     | Uncheck All            | *Actio                          | on Choose  |          | •          | Go             |                 |               |                         |  |  |
| Que   | ery                                                                                           |                        |                                 |            | Personal | ize   Find | d   View A     | u   🖾           | ۲ F           | First 📧 1-5 of 5 🕨 Last |  |  |
| Selec | ct Query Name                                                                                 |                        | Descr                           | Owner      | Folder   | Edit       | Run to<br>HTML | Run to<br>Excel | Run to<br>XML | Schedule                |  |  |
|       | BOR_AM_ASSE                                                                                   | T_AP_TO_AM_LOAD        | Assets w/ Recv ID to load       | Public     |          | Edit       | HTML           | Excel           | XML           | Schedule                |  |  |
|       | BOR_AM_ASSE                                                                                   | T_LISTING              | Asset Listing for Auditors      | Public     |          | Edit       | HTML           | Excel           | XML           | Schedule                |  |  |
|       | BOR_AM_ASSE                                                                                   | T_LOCATION             | ASSET_LOCATION count            | Public     |          | Edit       | HTML           | Excel           | XML           | Schedule                |  |  |
|       | BOR_AM_ASSE                                                                                   | T_NBV_TBL              | ASSET_NBV_TBL summed            | Public     |          | Edit       | HTML           | Excel           | XML           | Schedule                |  |  |
|       | BOR_AM_ASSE                                                                                   | T_NO_TAG_NUMBER        | Assets Missing Tag Numbers      | Public     |          | Edit       | HTML           | Excel           | XML           | Schedule                |  |  |

Select the desired query to save by clicking the **Edit** link for that query. The system will take you to pages where you can see how the query was built. You may receive a message stating the query is read-only. However, even if you do not receive this message, you should not make any changes to a query that another person created. Your first step is to save a new copy of the query for yourself.

|                                                             |             |     |        |      |                           |                  | Home            | Worklist |
|-------------------------------------------------------------|-------------|-----|--------|------|---------------------------|------------------|-----------------|----------|
|                                                             |             |     |        |      |                           |                  |                 |          |
| Records Query Expressions Prompts Fi                        | elds Criter | ia  | Having | g \  | view SQL Run              |                  |                 | New      |
| Query Name BOR_AM_ASSET_LISTING                             |             |     |        | Desc | ription Asset Listing for | or Auditors      | S Food          | _        |
| View field properties, or use field as criteria in query st | atement.    |     |        |      |                           | Reorder /        | Sort            | Ť        |
| Fields                                                      |             |     |        |      | Personalize   Find   V    | ′iew All   💷   🛗 | First 🚺 1-12 of | 12 🕨 Las |
| Col Record.Fieldname                                        | Format      | Ord | XLAT   | Agg  | Heading Text              | Add Criteria     | Edit            | Delete   |
| 1 A.BUSINESS_UNIT - Business Unit                           | Char5       |     |        |      | Unit                      | 94               | Edit            | -        |
| 2 A.ASSET_ID - Asset Identification                         | Char12      | 1   |        |      | Asset ID                  | 9                | Edit            | -        |
| 3 A.TAG_NUMBER - Tag Number                                 | Char12      |     |        |      | Tag Number                | 9                | Edit            | -        |
| 4 A.DESCR - Description                                     | Char30      |     |        |      | Descr                     | 9                | Edit            | -        |
| 5 A.ACQUISITION_CD - Acquisition Code                       | Char1       |     | N      |      | Acq Code                  | 9.               | Edit            | -        |
| 6 A.ACQUISITION_DT - Acquisition Date                       | Date        |     |        |      | Acq Date                  | 9                | Edit            | -        |
| 7 A.PROFILE_ID - Asset Profile ID                           | Char10      |     |        |      | Profile ID                | 9                | Edit            | -        |
| 8 A.SERIAL_ID - Serial ID                                   | Char20      |     |        |      | Serial ID                 | 9                | Edit            | -        |
| 9 B.CATEGORY - Asset Category                               | Char5       |     |        |      | Category                  | 9                | Edit            | -        |
| 10 B.COST - Total Cost                                      | SNm25.3     |     |        |      | Cost                      | 94               | Edit            | -        |
| 11 B.DEPTID - Department                                    | Char10      |     |        |      | Dept                      | 9                | Edit            |          |
| 12 C LOCATION - Location Code                               | Char10      |     |        |      | Location                  | 9                | Edit            |          |

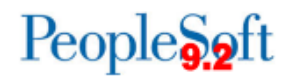

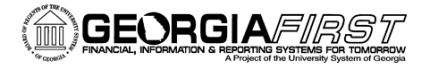

To do this, click the **Save As** link on the query editing page. This link is at the lower left of the page. You can now save a personal copy of this predefined query.

| ORACLE <sup>®</sup>                   |                     |                   |             |               |            |              |                |             |  |  |
|---------------------------------------|---------------------|-------------------|-------------|---------------|------------|--------------|----------------|-------------|--|--|
| Records Query Expression              | s Prompts           | Fields            | Criteria    | Having        | View SQ    | L Run        |                |             |  |  |
| Query Name BOR_AM_                    | ASSET_LISTING       | 3                 |             | De            | scription  | Asset Listin | g for Auditors |             |  |  |
| View field properties, or use field a | as criteria in quer | v statemen        | t           |               |            |              |                | Reorder / S |  |  |
| Fields                                | Enter a nan         | ne to sav         | e this qu   | ery as:       |            |              | ×              |             |  |  |
| Col Record.Fieldname                  |                     |                   |             |               |            |              | Help           | riteria     |  |  |
| 1 A.BUSINESS_UNIT - Busine            | *Query:             | BOR_A             | M_ASSET     | LISTING       |            |              |                |             |  |  |
| 2 A.ASSET_ID - Asset Identific        | Description         | Asset Li          | sting for A | uditors       |            |              |                |             |  |  |
| 3 A.TAG_NUMBER - Tag Numb             | Folder:             |                   |             |               |            |              |                |             |  |  |
| 4 A.DESCR - Description               | *Query Type:        | *Query Type: User |             |               |            |              |                |             |  |  |
| 5 A.ACQUISITION_CD - Acqui            | *Owner:             | Public            |             | •             |            |              |                |             |  |  |
| 6 A.ACQUISITION_DT - Acquis           | Query Defin         | ition:            |             |               |            |              |                |             |  |  |
| 7 A.PROFILE_ID - Asset Profile        | BOR Mod, v          | 9.2, TSK23        | 578, Robe   | t Prescott, 2 | 2015/01/12 |              |                |             |  |  |
| 8 A.SERIAL_ID - Serial ID             | BOR AM Qu           | eries             |             |               |            |              |                |             |  |  |
| 9 B.CATEGORY - Asset Catego           |                     |                   |             |               |            |              |                |             |  |  |
| 10 B.COST - Total Cost                | ОК                  | С                 | ancel       |               |            |              |                |             |  |  |
| 11 B.DEPTID - Department              |                     |                   |             |               |            |              |                |             |  |  |
| 12 C.LOCATION - Location Code         |                     |                   |             |               |            |              |                | 4           |  |  |
| Save Save As                          | New Query           | Prefe             | erences     | Propert       | ties       | Publish as F | Feed Ne        | w Union     |  |  |

First, change the name of the query. You may want to replace BOR with your business unit and your initials in the query name. Also, you may want to make the query private so you're the only one who can see and run it.

| Query Name BOR_AM_A           | ASSET_LISTING       |                     | Descripti            | on Asset Listing for A | uditors         |
|-------------------------------|---------------------|---------------------|----------------------|------------------------|-----------------|
| d properties, or use field as | s criteria in querv | statement.          |                      |                        | Reorde          |
|                               | Enter a name        | e to save this qu   | ery as:              |                        | ×               |
| ord.Fieldname                 | (                   |                     |                      |                        | Help<br>riteria |
| JSINESS_UNIT - Busines        | *Query:             | 980_HD_AM_ASS       | ET_LISTING           |                        | 2               |
| SSET_ID - Asset Identifica    | Description:        | Asset Listing for A | uditors              |                        |                 |
| AG_NUMBER - Tag Numb          | Folder:             |                     |                      |                        | 2               |
| ESCR - Description            | *Query Type:        | User                | •                    |                        | 4               |
| CQUISITION_CD - Acquis        | *Owner:             | Private             |                      |                        |                 |
| CQUISITION_DT - Acquis        | Query Definit       | ion:                |                      |                        | 4               |
| ROFILE_ID - Asset Profile     | BOR Mod, v9.        | 2, TSK23578, Robe   | rt Prescott, 2015/01 | 1/12                   | -               |
| ERIAL_ID - Serial ID          | BOR AM Quer         | ries                |                      |                        | 2               |
| ATEGORY - Asset Catego        |                     |                     |                      |                        | .4              |
| OST - Total Cost              | OK                  | Cancel              |                      |                        | 4               |
| EPTID - Department            |                     |                     |                      |                        | 2               |
| DCATION - Location Code       |                     |                     |                      |                        |                 |
| Save As                       | New Query           | Preferences         | Properties           | Publish as Feed        | New Unic        |

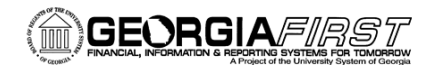

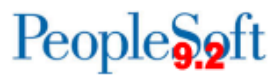

You can always save a public copy of your edited query later. When finished customizing, click OK.

You will notice the query name has changed. You now have a saved copy of the original query that you can now edit.

| ïew field properties, or use | field as criteria in quer | Reorder /              | Sort            |                 |          |              |                  |      |        |
|------------------------------|---------------------------|------------------------|-----------------|-----------------|----------|--------------|------------------|------|--------|
| Fields                       |                           | Personalize   Find   V | iew All   💷   🛗 | First 🚺 1-12 of | 12 🕨 Las |              |                  |      |        |
| ol Record.Fieldname          |                           | Format                 | Ord             | XLAT            | Agg      | Heading Text | Add Criteria     | Edit | Delete |
| 1 A.BUSINESS_UNIT - B        | usiness Unit              | Char5                  |                 |                 |          | Unit         | 9 <mark>.</mark> | Edit | -      |
| 2 A.ASSET_ID - Asset Id      | entification              | Char12                 | 1               |                 |          | Asset ID     | 9.               | Edit |        |
| 3 A.TAG_NUMBER - Tag         | Number                    | Char12                 |                 |                 |          | Tag Number   | 9.               | Edit | -      |
| 4 A.DESCR - Description      |                           | Char30                 |                 |                 |          | Descr        | 94               | Edit | -      |
| 5 A.ACQUISITION_CD -         | Acquisition Code          | Char1                  |                 | N               |          | Acq Code     | 9                | Edit | -      |
| 6 A.ACQUISITION_DT -         | Acquisition Date          | Date                   |                 |                 |          | Acq Date     | 94               | Edit | -      |
| 7 A.PROFILE_ID - Asset       | Profile ID                | Char10                 |                 |                 |          | Profile ID   | 94               | Edit | -      |
| 8 A.SERIAL_ID - Serial II    | D                         | Char20                 |                 |                 |          | Serial ID    | 94               | Edit | -      |
| 9 B.CATEGORY - Asset         | Category                  | Char5                  |                 |                 |          | Category     | 9.               | Edit | -      |
| 10 B.COST - Total Cost       |                           | SNm25.3                |                 |                 |          | Cost         | 9.               | Edit | -      |
| 11 B.DEPTID - Departmen      | t                         | Char10                 |                 |                 |          | Dept         | 9.               | Edit | -      |
| 12 C.LOCATION - Location     | n Code                    | Char10                 |                 |                 |          | Location     | 9.               | Edit | -      |

If you return to Query Manager and search for the query you just saved, you'll notice it is now private. The personal copy of this query you just saved is now ready for you to edit.

| Query                                                                                         | Query Manager                                                     |               |                     |         |         |          |        |      |                |                 |               |          |  |
|-----------------------------------------------------------------------------------------------|-------------------------------------------------------------------|---------------|---------------------|---------|---------|----------|--------|------|----------------|-----------------|---------------|----------|--|
| Enter any information you have and click Search. Leave fields blank for a list of all values. |                                                                   |               |                     |         |         |          |        |      |                |                 |               |          |  |
|                                                                                               | Find an Existing Query   Create New Query                         |               |                     |         |         |          |        |      |                |                 |               |          |  |
|                                                                                               | *Search By Query Name -                                           |               |                     |         | 98      | 80_HD_/  | AM     |      |                |                 |               |          |  |
|                                                                                               | Search                                                            | Advanced Sea  | rch                 |         |         |          |        |      |                |                 |               |          |  |
|                                                                                               |                                                                   |               |                     |         |         |          |        |      |                |                 |               |          |  |
|                                                                                               | Sear                                                              | ch Results    |                     |         |         |          |        |      |                |                 |               |          |  |
|                                                                                               | *Folder View                                                      | All Folders - |                     |         |         |          |        |      |                |                 |               |          |  |
| Cł                                                                                            | neck All                                                          | Uncheck A     | All                 |         | *Action | - Choose | 9      |      | - Go           |                 |               |          |  |
| Quer                                                                                          | Query Personalize   Find   View All   🔄   🛗 First 🚺 1 of 1 🔟 Last |               |                     |         |         |          |        |      |                |                 |               |          |  |
| Select                                                                                        | Query Name                                                        |               | Descr               |         | Owner   |          | Folder | Edit | Run to<br>HTMI | Run to<br>Excel | Run to<br>XMI | Schedule |  |
|                                                                                               | 980_HD_AM_AS                                                      | SET_LISTING   | Asset Listing for A | uditors | Private |          |        | Edit | HTML           | Excel           | XML           | Schedule |  |

Also, the original predefined query can be found when searching in Query Manager.